Bluetooth

## ハンズフリーの設定をする

(CN-HX900D) (CN-HW880D)

ハンズフリー通話をより便利にお使いいただくために、 よく電話する相手は、「ワンタッチダイヤル」に登録することをお勧めします。 (太字はお買い上げ時の設定です)

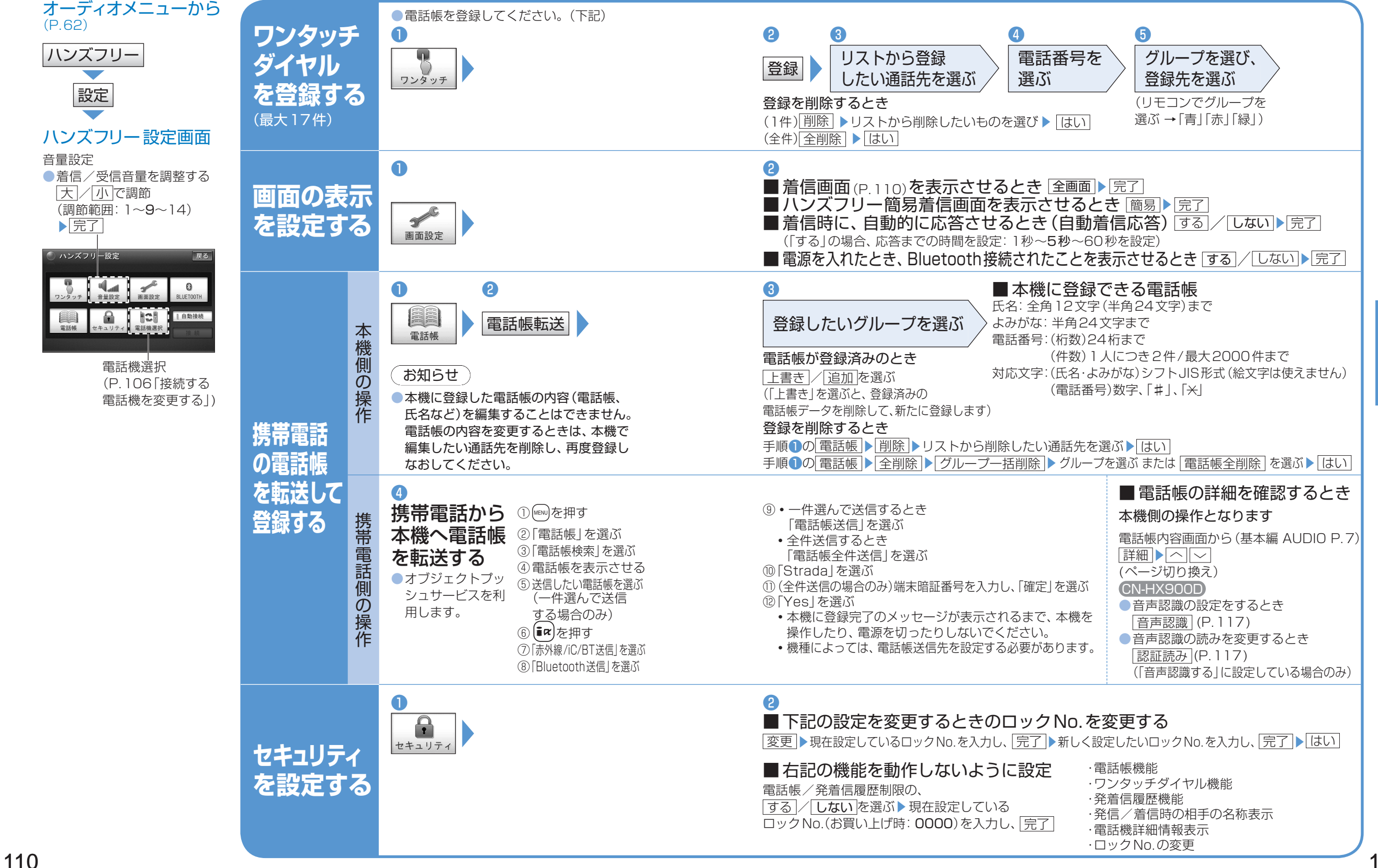

Bluetooth

ハンズフリ

ーの設定をする